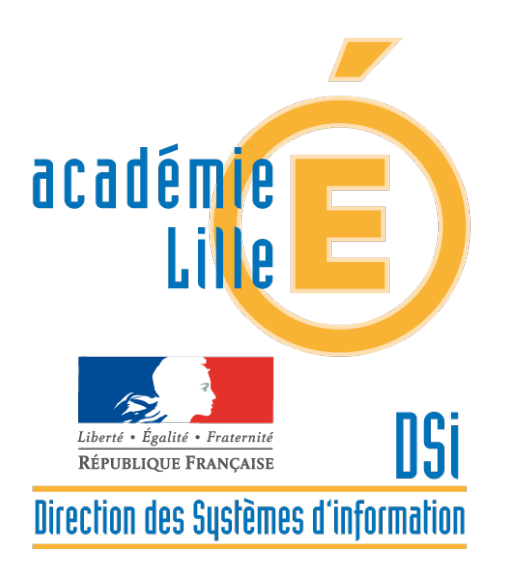

## Fiche technique

## Se connecter à AFFELNET 6ème

(note destinée aux directeurs d'écoles)

Se connecter au portail éduline : https://eduline.ac-lille.fr

- Cliquer sur Personnel de l'Education nationale (photo de gauche)
- S'identifier en haut à droite avec le compte et le mot de passe du directeur d'école, ou via la clé OTP
- Une fois identifié, cliquer à gauche sur Applications
- Cliquer sur le menu Scolarité du 2nd degré
- Puis sur Affelnet en 6ème page d'accueil

Le passcode de la clé OTP pourra être demandé (code PIN suivi des 6 chiffres de la clé). Si après plusieurs tentatives, l'identification est rejetée avec un message du type « mot de passe incorrect », il est probable que la clé OTP soit désynchronisée.

Dans ce cas : appeler le **pôle assistance au 03 21 23 82 29** afin que la clé soit resynchronisée, ou **se connecter à la mire :** <u>https://mire-otp.ac-lille.fr</u> et suivre les instructions.

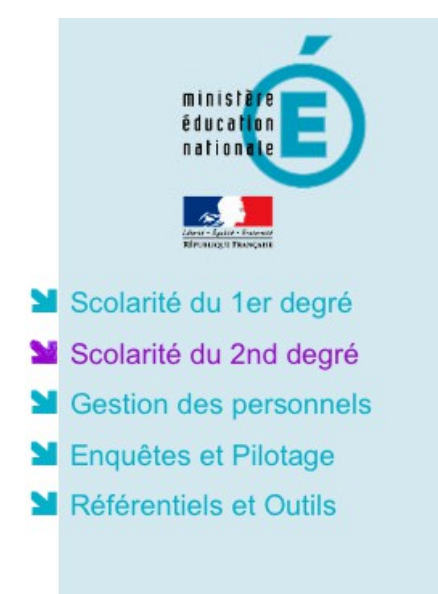

## ARENA – Accédez à vos applications

Bienvenue MM

Affectation des élèves (AFFELNET) Affelnet en 6ème - page d'accueil

Si le lien **Affelnet en 6ème – page d'accueil n'apparaît** pas dans la liste, il est probable que les droits d'accès n'ont pas été attribués.

Dans ce cas, envoyer un mail à dasie1d@ac-lille.fr en précisant :

- > Que le lien Affelnet 6eme n'apparaît pas
- > L'identifiant personnel du directeur : exemple mdupont
- > Le numéro RNE de l'école (ou les numéros des écoles à charge dans le cas d'un RPI)

## Cas spécifique des directeurs ayant plusieurs écoles à charge (RPI notamment) :

• A l'ouverture de l'application Affelnet 6ème, choisir une école dans la liste déroulante :

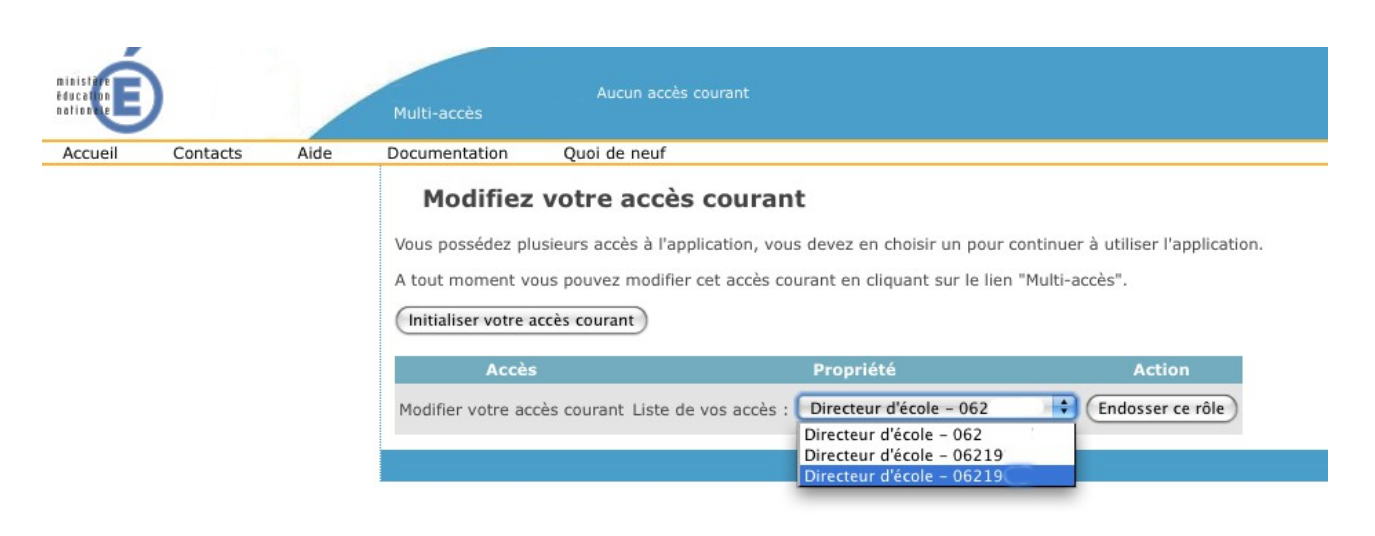

Liste de vos accès : Directeur d'école – N° RNE de l'école, puis cliquer sur Endosser ce rôle

S'il vous manque l'accès à certaines écoles, envoyez un mail à <u>dasie1d@ac-lille.fr</u> en précisant :

- > Qu'il vous manque l'accès à certaines écoles
- > L'identifiant personnel du directeur : exemple mdupont
- Les numéros RNE de toutes vos écoles, en précisant pour chacune d'entre elles si l'accès est valide ou manquant.

Les écoles maternelles n'étant pas concernées par Affeinet 6ème, le lien Affeinet en 6ème – page d'accueil n'apparaît donc pas dans la liste déroulante.

DASIE1D Pôle assistance : tel : 03 21 23 82 29 mail : dasie1d@ac-lille.fr

Site internet du support utilisateurs SI1D : <u>https://www.ac-lille.fr/portailbe1d</u> (identification par le compte messagerie de l'école ou du directeur)

Services de gestion (bureau de l'orientation) :

Pas-de-Calais : contact mail : ce.i62affelnet6eme@ac-lille.fr

Nord : contact mail : aff6cm2@ac-lille.fr